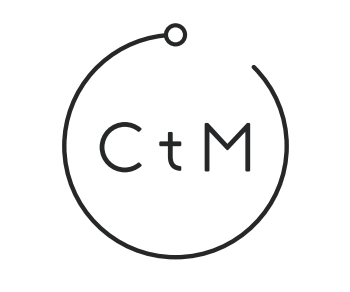

# Catch the Metro

iPhone 5S・iOS7 推奨

#### ••••••

Catch the Metro は 乗車したい電車をカウントダウンしたり 運行情報・遅延情報・走行情報で、 もっとメトロを便利に利用するアプリです。

| 注意事項 - <sup>- ネット環境がめる場所でのみご利用になれます。</sup><br>- 情報の配信状況や、ネットの接続状況によりアプリ内の情報に誤差が発生する場合がございます。 |
|----------------------------------------------------------------------------------------------|
|----------------------------------------------------------------------------------------------|

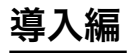

まず、以下の手順で iPhone のホーム画面に追加します。

Catch the Metro サイト http://ctm.camp4.jp/

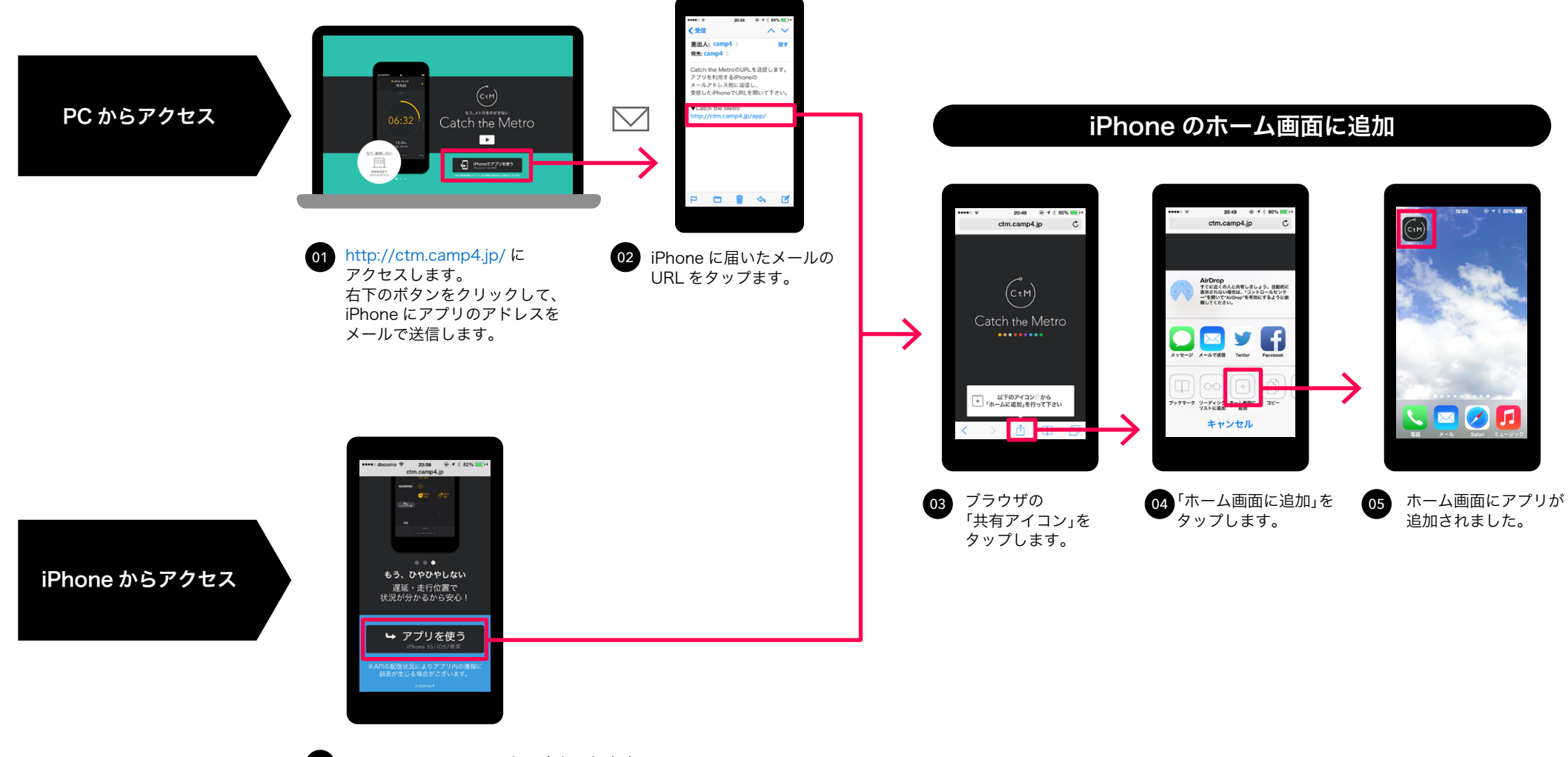

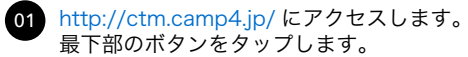

# 基本操作 01:乗りたい電車をカウントダウン

電車の発車時刻までのカウントダウンを行います。

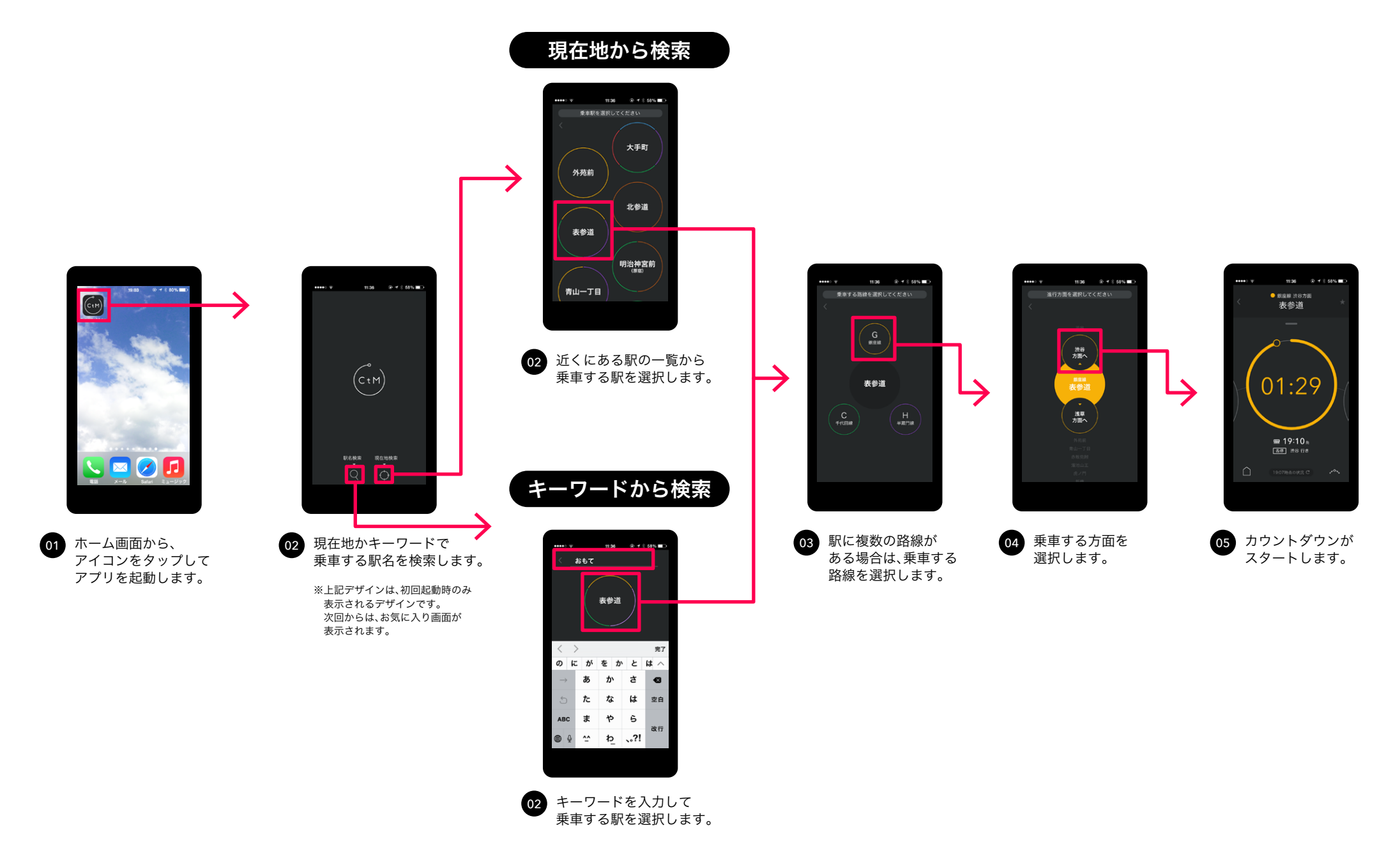

### 基本操作 02:カウンターや時刻表から、後続の電車を選択

デフォルトでは直近の電車が表示されますが、終電を含む後続の電車を選ぶ事ができます。

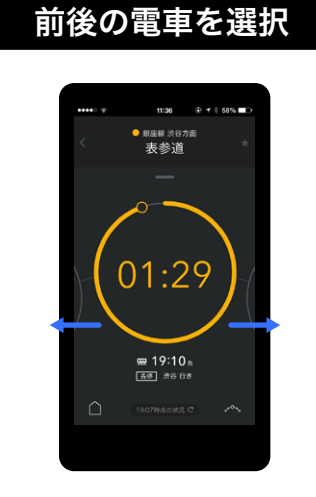

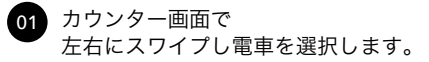

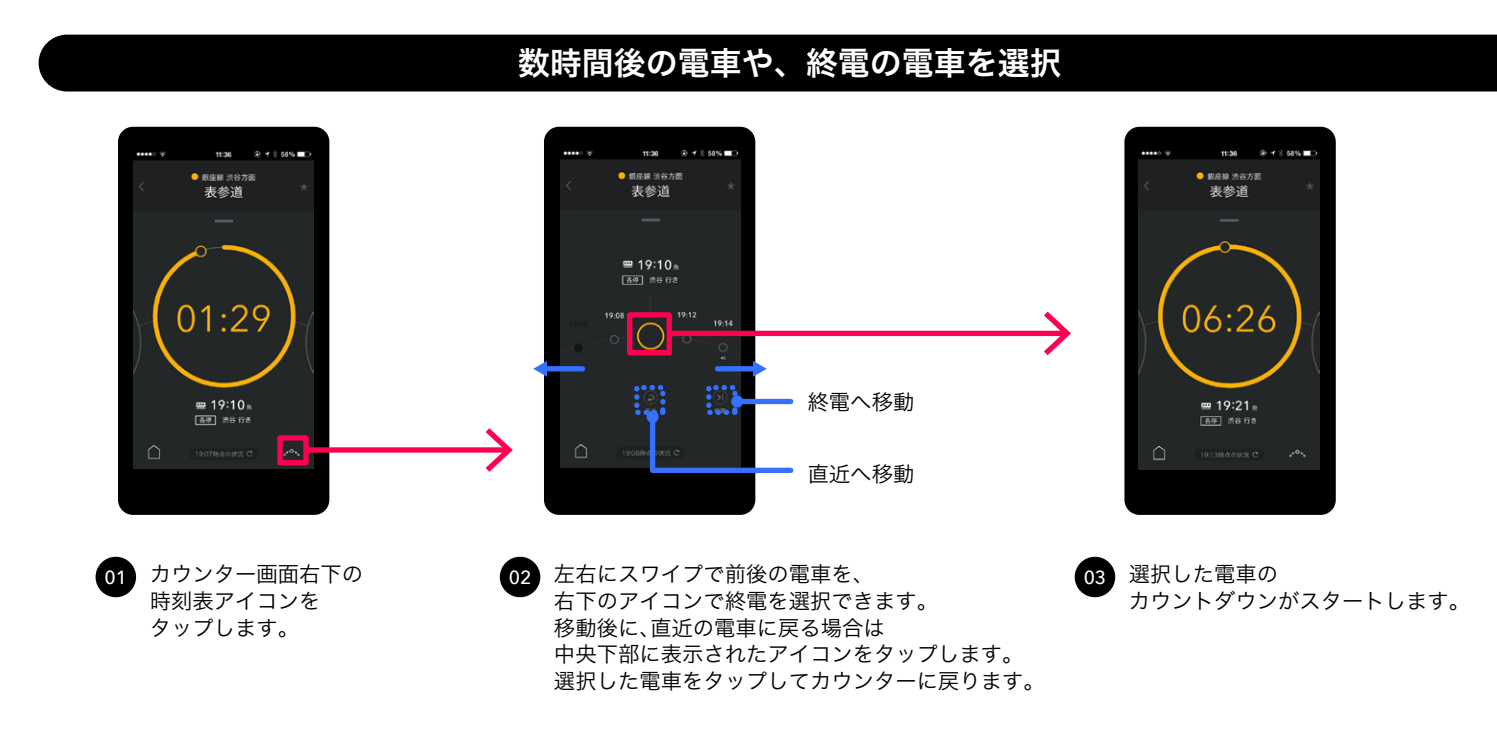

# 基本操作 03:路線内の電車の位置を見る

走行情報で、路線内の電車がどこを走っているかを確認する事ができます。

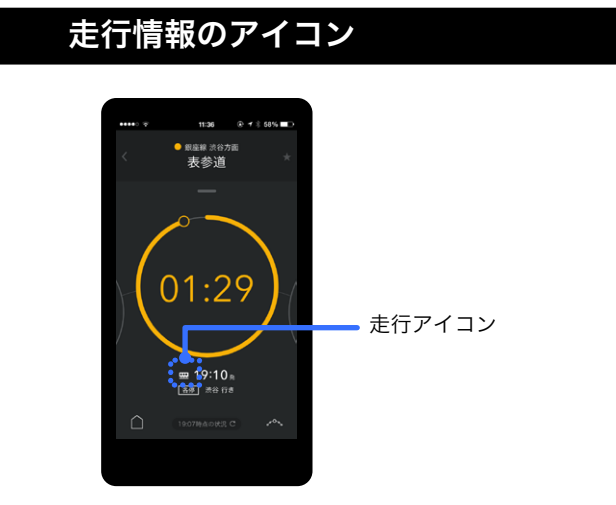

現在メトロ路線上を走行している電車には、走行アイコンが表示されます。
この状態で、遅延情報がある場合はカウンターに反映されます。
数時間先の電車や、メトロ外の接続路線を走行している電車には、
走行アイコンは表示されません。

#### 走行情報を見る

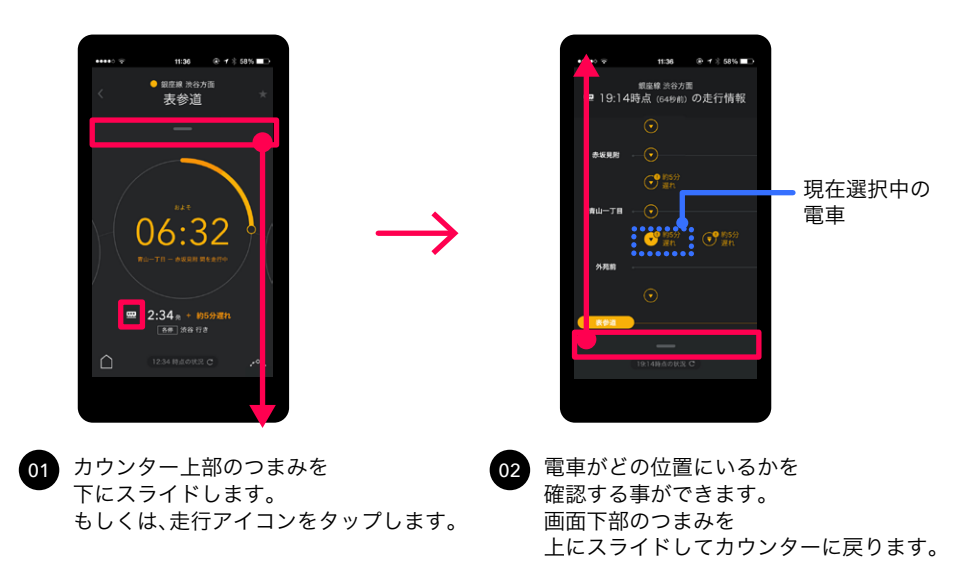

#### 走行情報から他の電車を選択

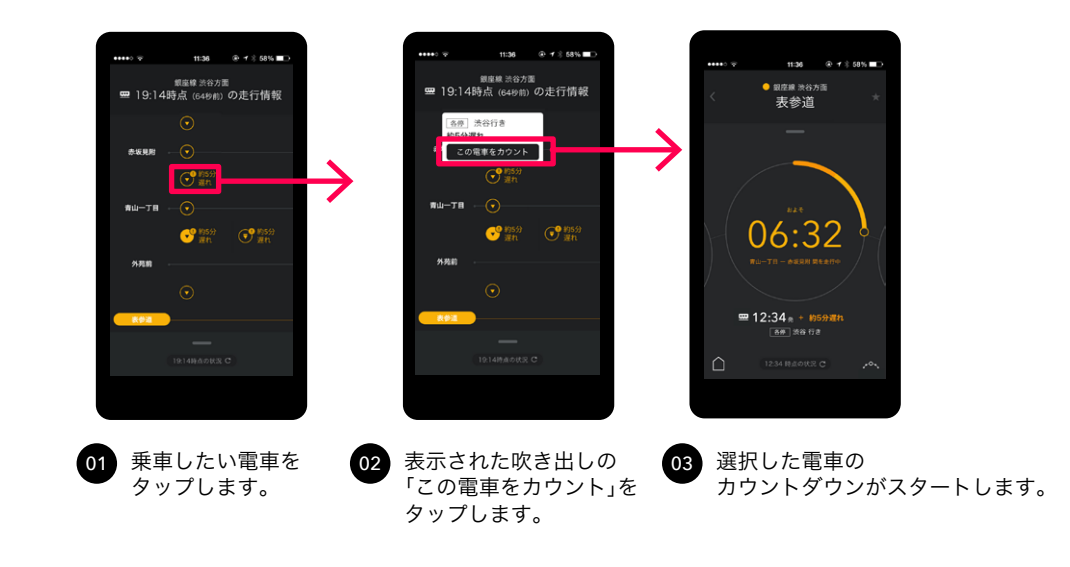

## 応用操作:アラート・お気に入り・履歴

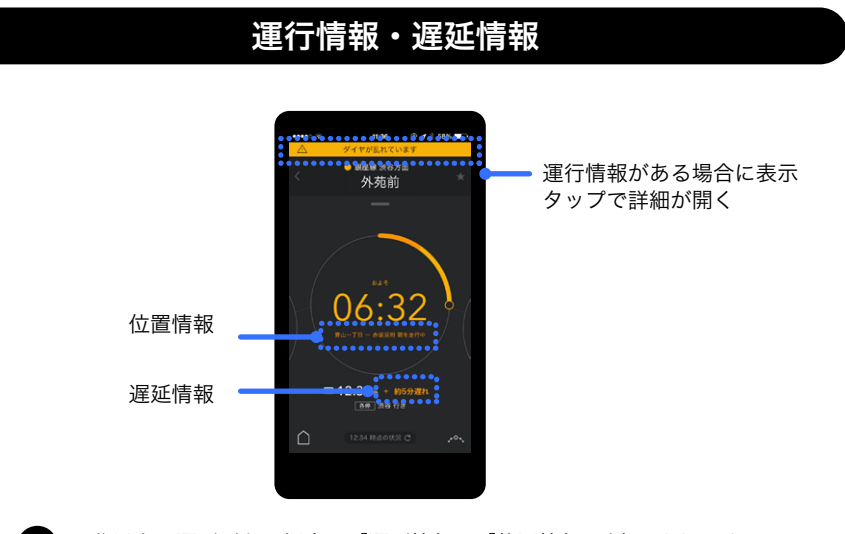

01 5分以上の遅延がある場合は、「遅延情報」と「位置情報」が表示されます。 さらに「運行情報」が配信されている場合は最上部に表示されます。

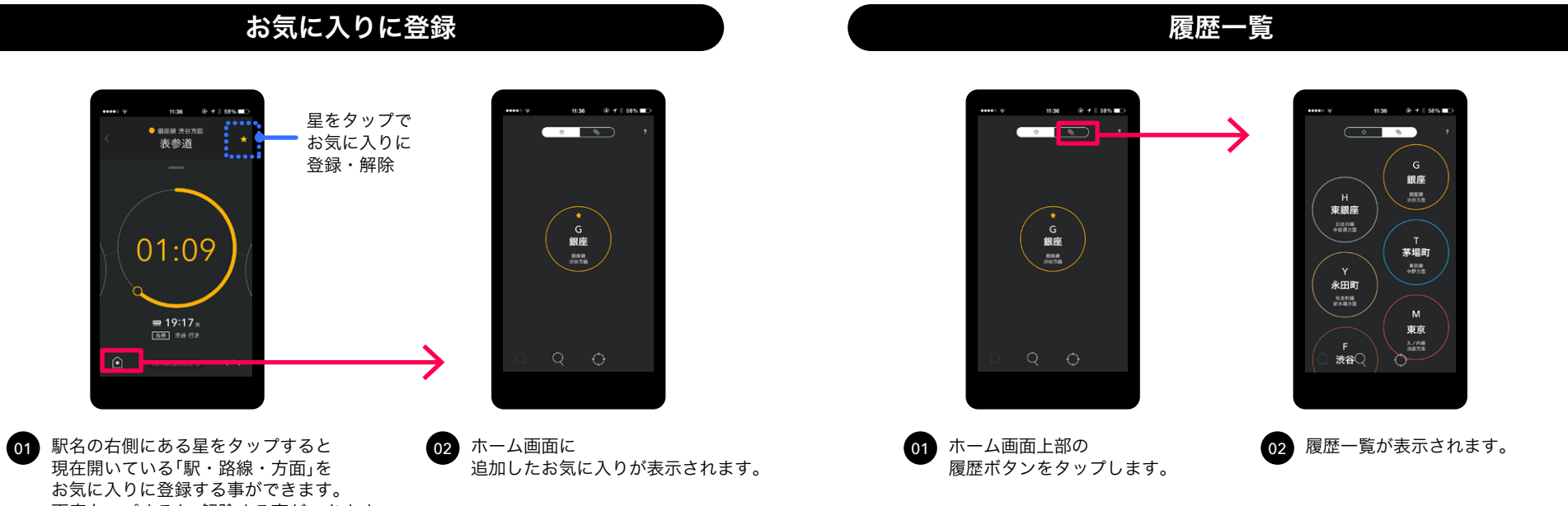

再度タップすると、解除する事ができます。

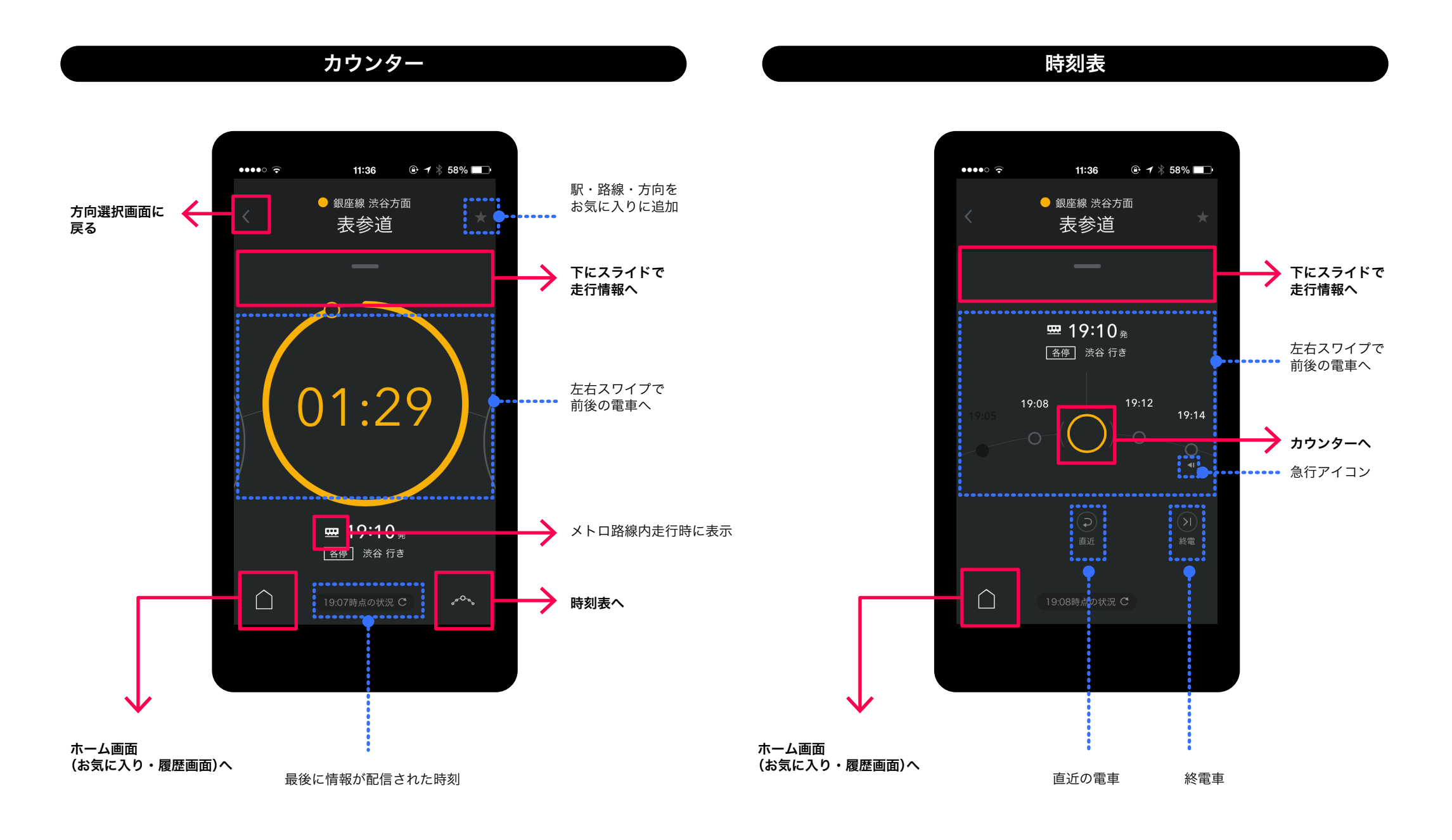

# 走行情報

# ホーム(お気に入り・履歴)

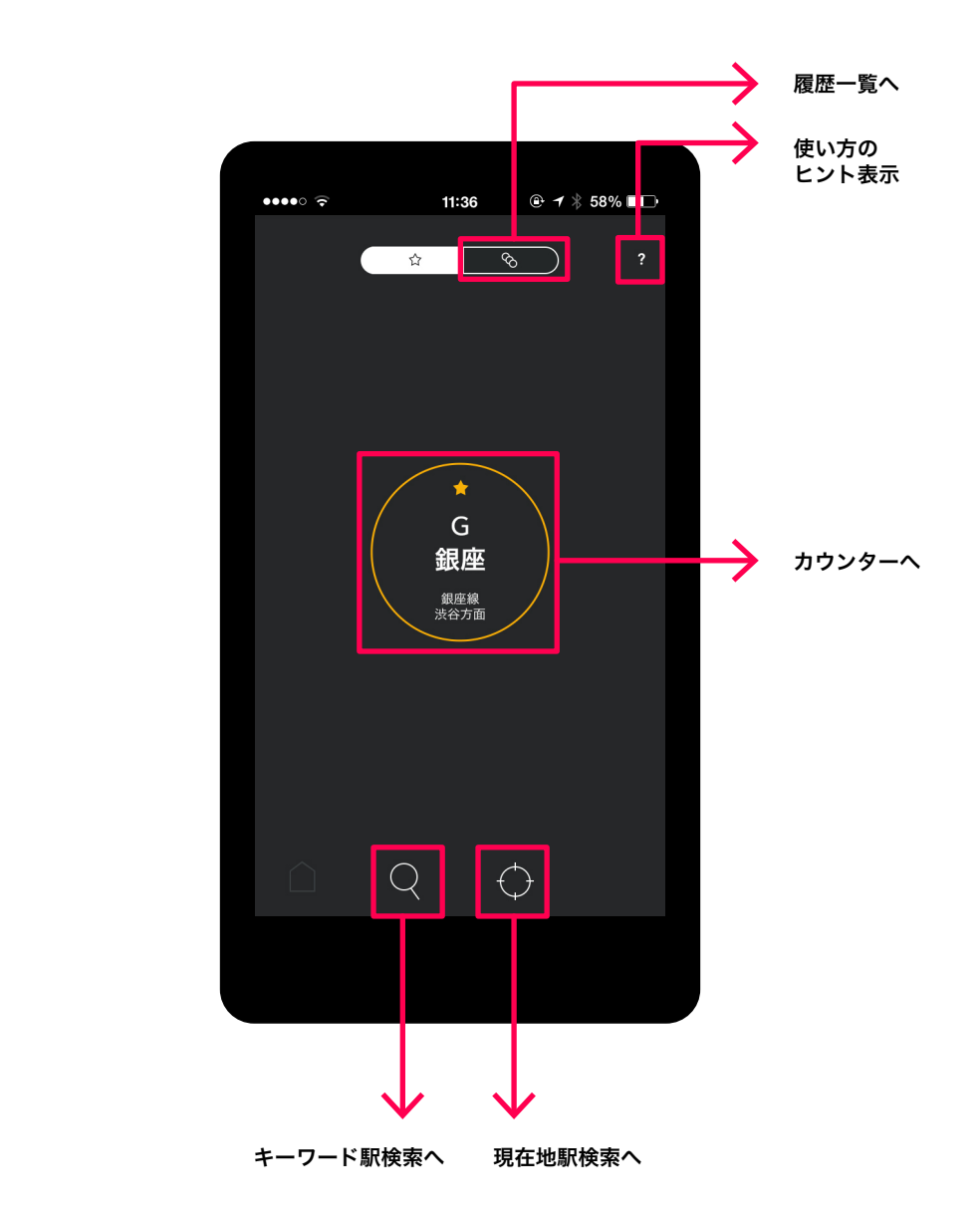

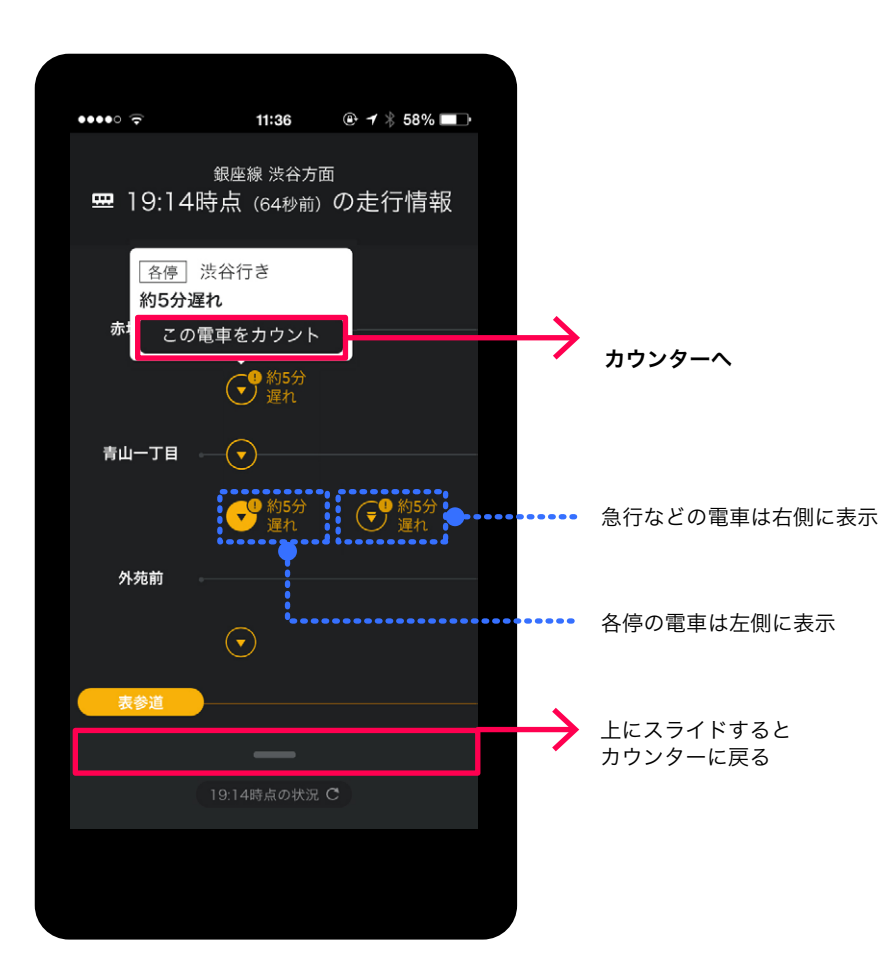